## How to upgrade 1160 firmware

## • Via 3660

- 1. Connect 3660 to PC with RS232 cable and 5V power supply.
- 2. Turn on one 1160 scanner and make sure other 1160s are in OFF mode (Using a straightened paper clip insert the end of the paper clip into the pin hole to turn on or off the scanner)
- 3. Establish an RF connection with the base by scanning the "Set Connection" and "Serial Number" labels on the bottom of 3660 base.
- 4. Configure the scanner to RS232 interface.

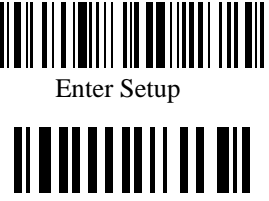

Activate RS232 Interface

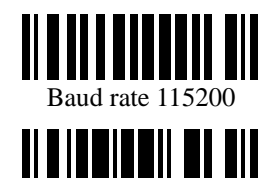

Undate

5. Scan the labels below, then 1160 will beep continuously and wait for downloading.

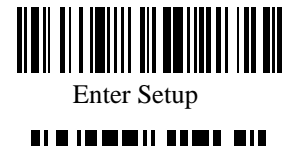

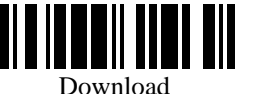

- 6. Run "Download.exe" on PC
- Open the filename "1160-xxx.shx", then select the correct COM port ( baud rate: 115200, Data bit: 8, Parity: None, Flow Control: None,)
- 8. 1160 will restart itself after the firmware is upgraded completely.

## • Via Bluetooth USB Adapter

(Only for 1160 firmware is v2.00 or later version)

1. Configure the scanner

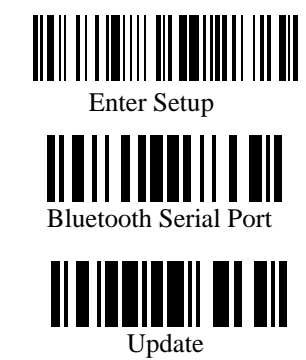

2. Connect the Bluetooth USB Adapter to PC

3. Scan the labels below, then 1160 will beep continuously and wait for downloading.

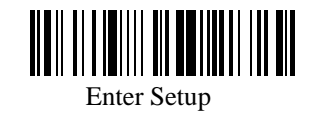

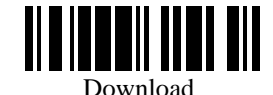

4. Run "Download.exe" on PC

5. Open the filename "1160-xxx.shx", then select the correct COM port which 1160 works

with the Bluetooth USB Adapter ( baud rate: 115200, Data bit: 8, Parity: None, Flow

Control: None,)

6.1160 will restart itself after the firmware is upgraded completely.

## Syntech Information Co., Ltd.

Head Office: 8F, No.210, Ta-Tung Rd., Sec.3, His-Chih, Taipei Hsien, Taiwan Tel: +886-2-8647-3300 Fax: +886-2-8647-1155 E-Mail: <u>support@cipherlab.com.tw</u> Http://www.cipherlab.com.tw

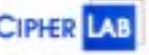